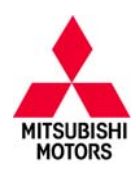

| SUBJECT:            |                          |                       | No: | TSB-16-13-002    |
|---------------------|--------------------------|-----------------------|-----|------------------|
| ECM REPROGRA        | DATE                     | April, 2016           |     |                  |
| WITH                | MODEL: 2014-16 Outlander |                       |     |                  |
| CIRCULATE TO:       | [] GENERAL MANAGER       | [] PARTS MANAGER      |     | [X] TECHNICIAN   |
| [X] SERVICE ADVISOR | [X] SERVICE MANAGER      | [X] WARRANTY PROCESSO |     | [] SALES MANAGER |

# PURPOSE

Affected vehicles may exhibit false MIL illumination with DTC P0139 (Heated Oxygen Sensor [rear] Circuit Slow Response) or DTC P0171 (System too Lean).

This TSB instructs dealers to reprogram the ECM with new software that will address false MIL illumination with DTC P0139 or P0171.

# BACKGROUND

DTC P0139: The current malfunction threshold value used during rear O2 sensor response monitoring may cause false MIL illumination during fuel cut operations. Updated ECM software optimizes the malfunction threshold value of the required time used during rear O2 sensor response monitoring.

DTC P0171: The current air fuel ratio and intake temperature correction controls may cause false MIL illumination when the vehicle idles in hot ambient conditions. Updated ECM software optimizes the fuel system feedback controls used during fuel system monitoring.

# **AFFECTED VEHICLES**

2014 – 2015 Outlander vehicles (US and Canada) equipped with 4–cylinder 2.4L engines 2016 Outlander vehicles equipped with 4–cylinder 2.4L engines built before approximately March 24, 2016

- US: VIN JA4AD3A39GZ039432
- Canada: VIN JA4AZ2A37GZ608340
- Puerto Rico: VIN JA4AD3A32GZ039417

# **REQUIRED OPERATIONS**

- 1. Confirm your MUT–III is updated with the latest reprogramming database.
- 2. Reprogram the ECM with the new software. Refer to the ECM Reprogramming Chart for new software information.

**IMPORTANT:** If an affected vehicle has a Malfunction Indicator Lamp (MIL) illuminated <u>before</u> reprogramming, and DTCs are listed in the ECM memory, diagnose and repair those DTCs per the service manual <u>before</u> reprogramming. **DO NOT** reprogram the ECM until the reason(s) for other DTCs being set is corrected.

#### EQUIPMENT

#### The following equipment is needed to reprogram the ECM.

- VCI (Vehicle Communication Interface) or VCI Lite MB991824 or MB992744.
- MEDIC Laptop/Tablet with A/C power adapter 520924, or FZG1MK2.
- MUT-III main harness 'A' (blue connector at the DLC end) MB991910 or MB992745.
- USB 2.0 cable MB991827 or MB992747.
- "Engine Compartment/Control Module" label p/n MSSF024G00.
- MEDIC 3/4 update at **384** or higher.
- For Standalone MUT–III units, MUT–III Reprogramming Database N16031 or higher.

Copyright 2016, Mitsubishi Motors North America, Inc.

Continued

The information contained in this bulletin is subject to change. For the latest version of this document, go to the Mitsubishi Dealer Link, MEDIC, or the Mitsubishi Service Information website (www.mitsubishitechinfo.com). (4409)

# ECM REPROGRAMMING CHART

#### Database No. 16031

| Model                              | ECII Dort Number | Data Na  | Software Part Number |            |  |
|------------------------------------|------------------|----------|----------------------|------------|--|
| Model                              |                  | Data NO. | Previous             | New        |  |
| 2014 Outlander<br>(GF8W, 4J12 CVT) | 19600054         | 19620445 | 1860B95400           | 1960005402 |  |
| 2015 Outlander<br>(GF8W, 4J12 CVT) | 1000B954         | 10020445 | 1860B95401           | 1000193402 |  |
| 2016 Outlander<br>(GF8W, 4J12 CVT) | 1860C571         | 1862C446 | 1860C57100           | 1860C57101 |  |

# REPAIR PROCEDURE

- **NOTE:** Reprogramming the ECM with the latest database (e.g., N16031) includes all past and current reprogramming for TSBs of affected vehicles. It is not necessary to reprogram the ECM for each previous TSB.
- 1. Check the underside of the hood to verify there is no "Authorized Modification" label (see step 19 in the Reprogramming Procedure for example) previously installed to indicate this reprogramming has already been completed. If a label is present and the "ROM ID #" on the label matches the "New S/W Part No." in the table above, the ECM is at the latest level and reprogramming is not necessary. Conduct normal diagnosis for the described condition.

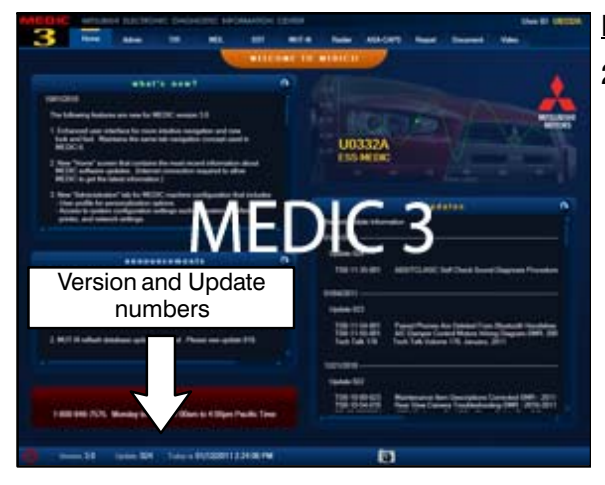

#### For MEDIC 3/4 users only: (MUT-III users go to step 5)

2. Verify the MEDIC 3/4 is at version 3.5 and at update **384** or higher.

If your <u>MEDIC 3/4 update is at least 384</u>, continue with the Reprogramming Procedure on page 4.

If your <u>MEDIC 3/4 update is below 384</u>, update your MEDIC as follows.

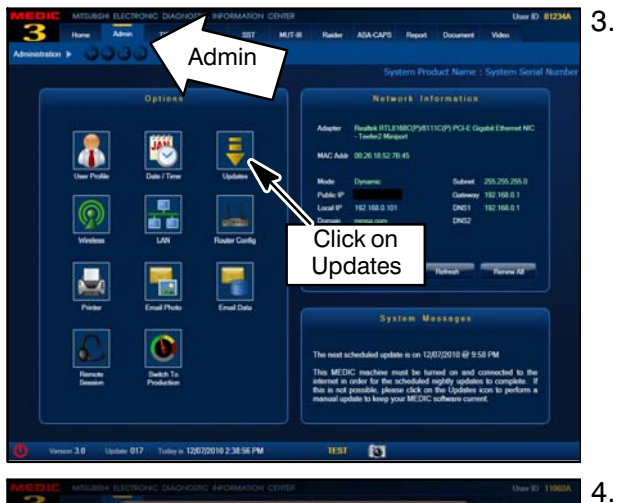

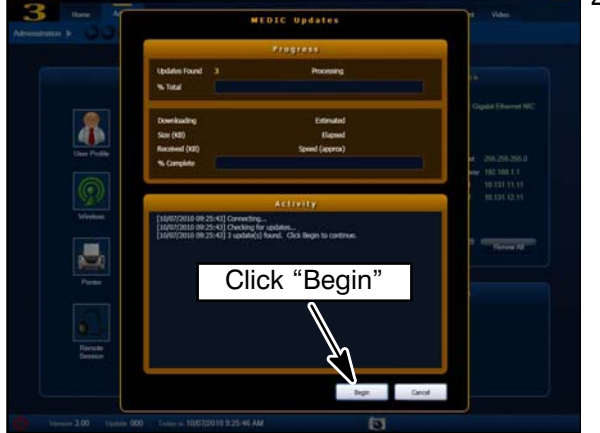

# System function ECU Reprogramming Automatic Reprogramming (CAN) System: MFI CDUENTS COUNT No Brook Brook Brook N16031 COUNT COUNT

Select the MEDIC 3/4 Admin tab and click on "Updates."

IF the MEDIC update screen advises updates are available, click the "Begin" button. After all updates are complete, <u>GO TO THE REPROGRAMMING</u> <u>PROCEDURE.</u>

- STANDALONE MUT-III SCAN TOOL VIEWER (STV) ONLY: (MEDIC 3 USERS GO TO THE REPROGRAMMING PROCEDURE). Verify that your MUT-III has the most current version of the reprogramming database: From the MUT-III Main Page:
  - Select "Special Function"
  - Select "ECU Reprogramming"
  - Select "Database File Display—CAN"
  - Confirm the database number displayed at the top right of the chart is N16031 **or higher**
  - If the database number displayed on your MUT–III is N16031 or greater, continue to the Reprogramming Procedure.
  - If the reprogramming database number displayed on your MUT–III is lower than N16031, locate the reprogramming CD containing database N16031 and follow the instructions provided with the CD to update your MUT–III.

#### **REPROGRAMMING PROCEDURE**

# N To ensure that the vehicle battery maintains 12V during the procedure, hook—up a battery charger to the vehicle during the procedure.

- 1. Connect the equipment as follows:
  - Turn the MEDIC PC/tablet on. If the battery indicator in the lower right hand corner of the screen does not show a full charge, it is recommended that either the battery be charged prior to beginning, or be used with the A/C power adaptor connected.
  - Connect the USB cable to the VCI/VCI Lite.
  - When the laptop/tablet displays the MUT–III main screen, connect the USB cable to the device.
  - Connect the MUT-III main harness with the blue DLC connection to the VCI/VCI Lite.
  - Connect the blue connection of the MUT–III main harness to the vehicle's data link connector.
  - Turn the VCI power switch ON . Verify that the indicator lamp in the upper right corner of the screen is green.

NOTE: VCI and MEDIC 3.5 Laptop shown for illustration purposes only.

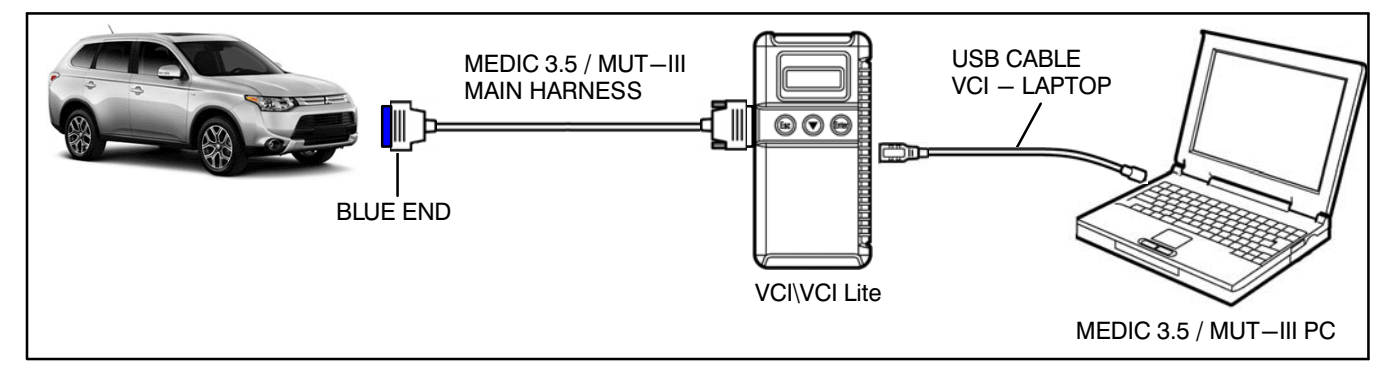

2. Turn the ignition switch to the "ON" position.

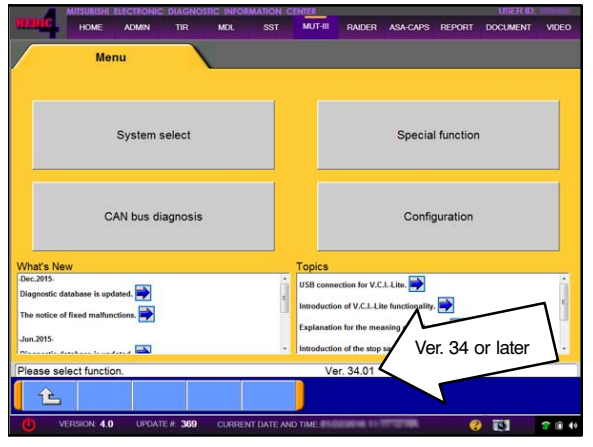

3. If using MEDIC, from the main page, click the MUT–III STV icon at the top center of the screen to open MUT–III.

Verify that the MUT-III/STV is at version 34 or later.

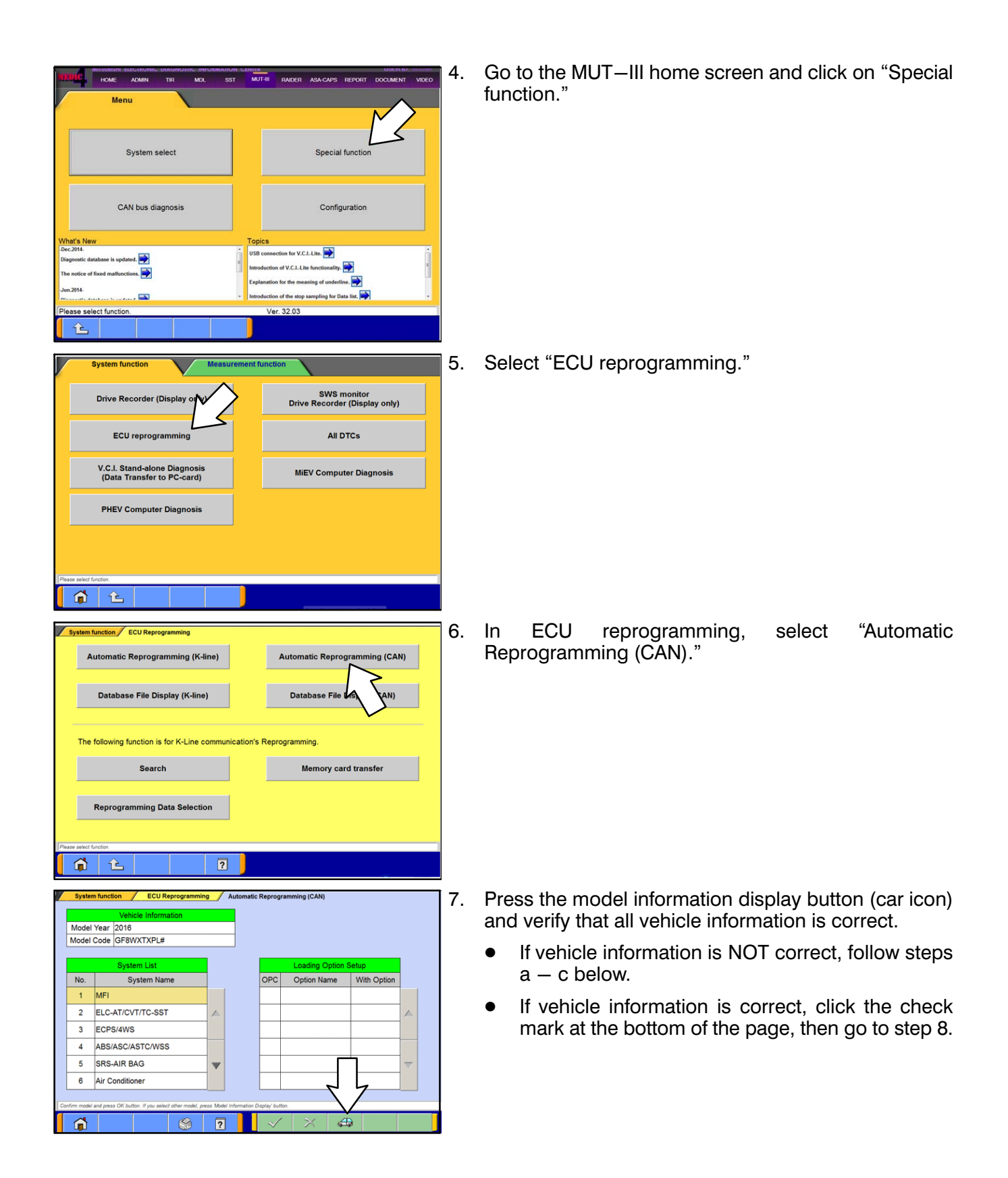

MODEL

TRANSMISSION

E/MOTOR

OUTLANDER

ARCHITECTUS AND ARCHITECTUS

e

| Input o                                                               | f vehicles inform | nation - NS0000 | 0000 - Windows | Internet Explore      | 2               | -            |                                                                                                    |                       |                      | New York |                              |  |  |
|-----------------------------------------------------------------------|-------------------|-----------------|----------------|-----------------------|-----------------|--------------|----------------------------------------------------------------------------------------------------|-----------------------|----------------------|----------|------------------------------|--|--|
|                                                                       |                   | DEST            | IN             | MMNA                  |                 |              |                                                                                                    |                       |                      |          |                              |  |  |
|                                                                       |                   | VIN             |                |                       | 2 0148          |              |                                                                                                    |                       |                      |          |                              |  |  |
|                                                                       |                   | TYP             |                |                       |                 |              |                                                                                                    |                       |                      |          |                              |  |  |
|                                                                       |                   | TYPE            |                |                       | GF411           |              |                                                                                                    |                       |                      |          |                              |  |  |
|                                                                       | _                 | CLAS            | S              | XLDYZ                 | L#              |              |                                                                                                    |                       |                      |          |                              |  |  |
|                                                                       |                   | MODEL           | (EAR           | 2014                  | 2014            |              |                                                                                                    |                       |                      |          |                              |  |  |
|                                                                       |                   | MODE            | iL             | OUTLA                 | OUTLANDER (GF#) |              |                                                                                                    |                       |                      |          |                              |  |  |
|                                                                       |                   | ENGINE/M        | OTOR           | 6831/                 | 3.0 SA MEL      | MMEC         |                                                                                                    |                       |                      |          |                              |  |  |
|                                                                       |                   | TRANCIA         |                |                       |                 | ,            |                                                                                                    |                       |                      |          |                              |  |  |
|                                                                       |                   | RANSMI          | 551014         | W6AJA                 | (6A/1-4WL       | ))           |                                                                                                    | _                     |                      |          |                              |  |  |
|                                                                       |                   |                 |                |                       |                 |              |                                                                                                    | 1                     |                      |          |                              |  |  |
|                                                                       |                   |                 |                |                       |                 |              | 7                                                                                                    | , , r                 | 7                    |          |                              |  |  |
| Inp                                                                   | out the veh       | icles inforr    | mation that    | it is diagn           | osed.           |              |                                                                                                    | $\checkmark$          | ~                    |          |                              |  |  |
|                                                                       | Ê                 |                 |                | <b>S</b>              | 2               |              | $\checkmark$                                                                                                    | Â                     | Ø                    |          |                              |  |  |
|                                                                       |                   |                 |                |                       |                 |              |                                                                                                    |                       |                      |          |                              |  |  |
| Input                                                                 | of vehicles infor | mation - NSCOOK | 0002 Webpag    | e Dialog              |                 | and a second |                                                                                                    | _                     |                      |          |                              |  |  |
|                                                                       |                   | 1               |                |                       |                 |              |                                                                                                    |                       | $\sqrt{\frac{2}{2}}$ | _        |                              |  |  |
|                                                                       | 1                 | 2               | 3              | 4                     | 5               | 6            | 7                                                                                                    | 8                     | 9                    | 0        |                              |  |  |
|                                                                       |                   |                 |                |                       |                 |              |                                                                                                    |                       |                      |          |                              |  |  |
|                                                                       | Q                 | W               | Е              | R                     | Т               | Y            | U                                                                                                    | 1                     | 0                    | Ρ        |                              |  |  |
|                                                                       |                   |                 |                |                       |                 |              |                                                                                                    |                       |                      |          |                              |  |  |
|                                                                       | Α                 | S               | D              | F                     | G               | н            | J                                                                                                    | ĸ                     | L                    |          |                              |  |  |
|                                                                       | _                 |                 |                |                       | _               |              |                                                                                                    |                       |                      |          |                              |  |  |
|                                                                       | Z                 | X               | С              | V                     | в               | N            | M                                                                                                    | •                     | ,                    | -        | 1                            |  |  |
|                                                                       |                   |                 |                |                       |                 |              | _                                                                                                    |                       | 0                    | Back     |                              |  |  |
|                                                                       |                   |                 |                |                       |                 |              | 3                                                                                                    |                       | space                | Space    | 1                            |  |  |
|                                                                       |                   |                 |                |                       |                 | 7            | 2                                                                                                    |                       |                      | •        | マク                           |  |  |
|                                                                       | ease input        |                 |                | 1                     | 1               |              | $\bigvee$                                                                                                    |                       |                      |          |                              |  |  |
|                                                                       | ×                 |                 |                |                       |                 |              |                                                                                                    |                       |                      |          |                              |  |  |
| Instant an explore informations a MCONDODD a Week betweek Information |                   |                 |                |                       |                 |              |                                                                                                    |                       |                      |          |                              |  |  |
| -                                                                     | enacies into      |                 | and a medow    |                       |                 |              | CONTRACTOR OF STREET, STREET, | and the second second | Contract of the      |          | and the second second second |  |  |
|                                                                       | DESTIN            |                 |                | MMNA                  | MMNA            |              |                                                                                                    |                       |                      |          |                              |  |  |
|                                                                       | VIN               |                 | 1004.20        | anautore of departure |                 |              |                                                                                                    |                       |                      |          |                              |  |  |
|                                                                       | TYPE              |                 |                | (27-66)               |                 |              |                                                                                                    |                       |                      |          |                              |  |  |
|                                                                       | CLASS             |                 | Raini          | RUNDA                 |                 |              |                                                                                                    |                       |                      |          |                              |  |  |
|                                                                       | MODEL YEAR        |                 |                | 2010                  |                 |              |                                                                                                    |                       |                      |          |                              |  |  |
| 10                                                                    |                   |                 |                |                       |                 |              |                                                                                                    |                       |                      |          |                              |  |  |

a. If the VIN or vehicle description displayed does not match the vehicle you are working on, click the eraser icon at the bottom of the page to erase vehicle data. Then click the "VIN" button.

b. Click the icon in the lower RH corner of the screen to have MUT-III automatically read the VIN.

If a message appears saying the VIN cannot be input automatically, manually enter the 17 digit VIN into the VIN field at the top of the page.

Make sure the VIN is correct and click the check mark.

c. Confirm all data matches the vehicle, then click the check mark at the bottom of the page.

**IMPORTANT:** If an affected vehicle has a Malfunction Indicator Lamp (MIL) illuminated before reprogramming, and DTCs are listed in ECM memory, diagnose and repair those DTCs per the applicable service manual before reprogramming. DO NOT reprogram the ECM until the reason(s) for other DTCs being set is corrected.

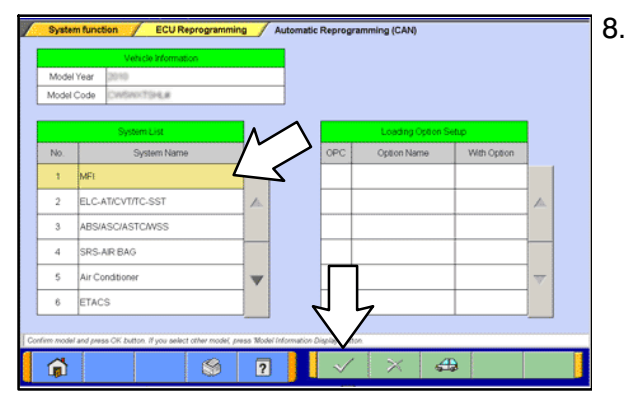

"MFI" should be highlighted by default. If not, click on it to highlight it. Click the **check mark** to continue.

NOTE: In the next step, if the "pop-up" box does not appear, change "Tab" to TIR then back to MUT-III (the pop-up box should then appear).

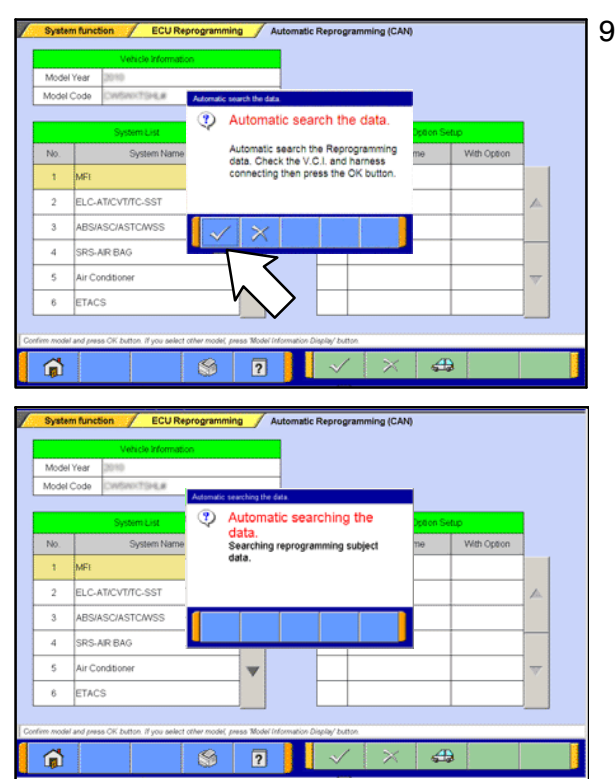

9. A message will advise the system will "Automatic search the data."

Click the check mark to continue.

# IF ECU IS ALREADY AT LATEST VERSION

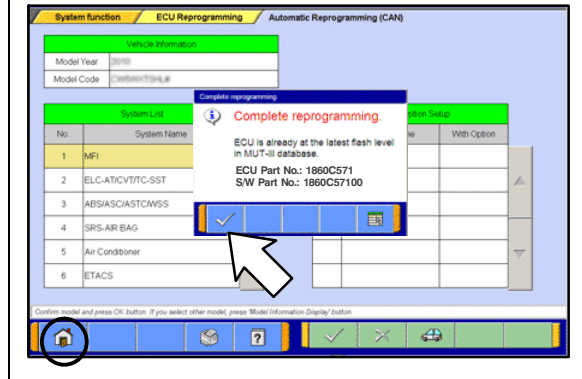

If the message seen at left is displayed, the ECU software is already at the most current level. Do not continue with the reprogramming procedure. This TSB does **not** apply.

Click the check mark to clear the window, then click the Home icon at the lower left corner of the screen to return to the System Select main page.

Turn the ignition switch to the OFF position and disconnect the MUT–III. Turn off and disconnect the battery charger. Conduct normal diagnosis per the service manual.

If a "Complete Reprogramming" message <u>does not</u> appear, continue with the reprogramming procedure.

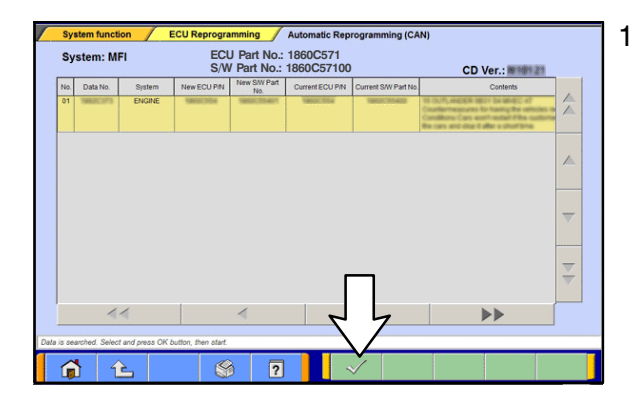

- 10. The Automatic Reprogramming (CAN) database screen will display.
  - Verify that the new ECU and S/W part numbers are listed in the table.
  - Confirm the database number at the top right of the table is N16031 or higher.
  - If more than one row is displayed in the table, refer to the ECM Reprogramming Chart on page 2 to highlight and select the correct row.
  - Click the check mark to continue.
- 11. The "Check reprogramming data" window should appear with the new file name.
  - **NOTE:** Refer to the ECM Reprogramming Chart on page 2 for the new file names.
- 12. Click on the check mark in the pop-up box to initiate the reprogramming.
- 13. Once the reprogramming is initiated, the screen as shown will indicate the reprogramming progress.
  - NOTE: Do not disturb the cables or turn off the ignition during reprogramming.

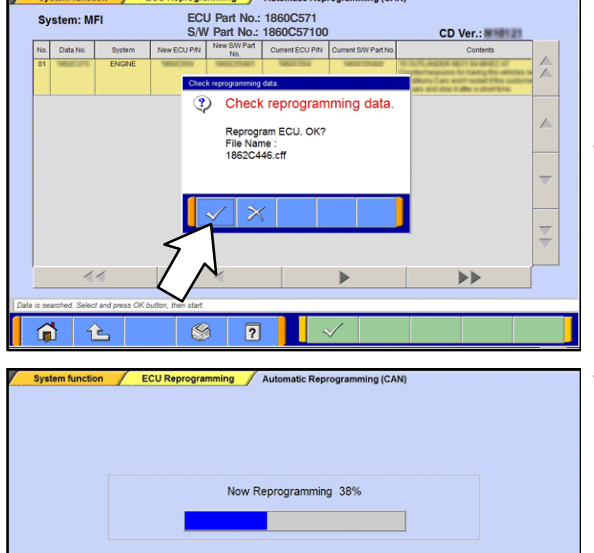

ming Automatic Reprogramming (CAN

# 

The Daytime Running Lights and both the engine and condenser fans will automatically be turned on during reprogramming. Care should be taken to insure nothing gets caught in the moving blades. The radio will be turned off and you will also hear a chime in the interior for a short period of time. These are normal conditions.

| System function ECU Reprogramming Automatic Reprogramming (CAN)                                              | 14. Reprogramming is completed.                      |
|----------------------------------------------------------------------------------------------------|------------------------------------------------------|
|                                                                                                    | a. Verify that the S/W Part No. Is correct.          |
| Completed                                                                                                    | b Click on the check mark                            |
| On board ECU has reprogrammed.<br>To finish reprogramming, turn OFF IG                                       |                                                      |
| switch for at least 8 seconds.<br>ECU Part No.:1860C571<br>S/W Part No.:1860C57101                           | c. Turn OFF ignition switch for at least 8 seconds.  |
|                                                                                                    | d. Turn ignition switch ON, then proceed to the next |
| Z                                                                                                    | Step.                                                |
|                                                                                                    |                                                      |
|                                                                                                    |                                                      |
| System function ECU Reprogramming                                                                            | 15. Click on the "home" button.                      |
| Automatic Reprogramming (K-line) Automatic Reprogramming (CAN)                                               |                                                      |
| Database File Display (K-line) Database File Display (CAN)                                                   |                                                      |
|                                                                                                    |                                                      |
| The following function is for K-Line communication's Reprogramming.                                          |                                                      |
| Search Memory card transfer                                                                                  |                                                      |
| Reprogramming Data Selection                                                                                 |                                                      |
|                                                                                                    |                                                      |
| Pase tocio.                                                                                                  |                                                      |
|                                                                                                    |                                                      |
| Menu                                                                                                    | 16. Perform an "Erase and Read all DTCs."            |
|                                                                                                    | a. Select "Special function."                        |
| System select Special function                                                                               |                                                      |
|                                                                                                    |                                                      |
| CAN bus diagnosis Configuration                                                                              |                                                      |
| What's New Topics                                                                                            |                                                      |
| Disposite database is updated. DSB connection for V.C.L.Lin. D                                               |                                                      |
| MALEUTZ-<br>Diagnostic database is updated of "12MY LMEV".<br>Biogenetic database is updated of "12MY LMEV". |                                                      |
| Sep.2011.                                                                                                    |                                                      |
|                                                                                                    |                                                      |

|                                                                                                    | System function                                                                                                    |                                                                                                    | $\checkmark$ | Measu                                   | urement | function                                                             |                                                                               |                                                                                                    |                                                                                                    |  |
|----------------------------------------------------------------------------------------------------|----------------------------------------------------------------------------------------------------|----------------------------------------------------------------------------------------------------|--------------|-----------------------------------------|---------|----------------------------------------------------------------------|-------------------------------------------------------------------------------|----------------------------------------------------------------------------------------------------|----------------------------------------------------------------------------------------------------|--|
|                                                                                                    | Drive Recorde                                                                                                    | er (Displa                                                                                                    | ay only      | )                                       |         |                                                                      | Drive R                                                                       | SWS moni<br>ecorder (Di                                                                                                    | tor<br>splay only)                                                                                                    |  |
|                                                                                                    | ECU repro                                                                                                    | ogrammi                                                                                                    | ing          |                                         |         |                                                                      |                                                                               | All DTCs                                                                                                    | ~                                                                                                    |  |
|                                                                                                    | V.C.I. Stand-a<br>(Data Transf                                                                                                    | gnosis<br>-card)                                                                                                    | ;            |                                         |         |                                                                      |                                                                               | 43                                                                                                    |                                                                                                    |  |
|                                                                                                    |                                                                                                    |                                                                                                    |              |                                         |         |                                                                      |                                                                               |                                                                                                    | L.                                                                                                    |  |
|                                                                                                    |                                                                                                    |                                                                                                    |              |                                         |         |                                                                      |                                                                               |                                                                                                    |                                                                                                    |  |
| Please a                                                                                                    | select function.                                                                                                    |                                                                                                    |              |                                         |         |                                                                      |                                                                               |                                                                                                    |                                                                                                    |  |
|                                                                                                    |                                                                                                    |                                                                                                    |              |                                         |         |                                                                      |                                                                               |                                                                                                    |                                                                                                    |  |
| Sys                                                                                                    | tem function All DTC                                                                                                    | 5                                                                                                    |              |                                         |         |                                                                      |                                                                               |                                                                                                    |                                                                                                    |  |
|                                                                                                    | Deed                                                                                                    | U DTC-                                                                                                    |              |                                         |         |                                                                      | Free                                                                          |                                                                                                    |                                                                                                    |  |
|                                                                                                    | Kead a                                                                                                    | III D I Cs                                                                                                    |              |                                         |         |                                                                      | Erase                                                                         | e and Read                                                                                                    | andics                                                                                                    |  |
|                                                                                                    |                                                                                                    |                                                                                                    |              |                                         |         |                                                                      |                                                                               |                                                                                                    | ~                                                                                                    |  |
|                                                                                                    |                                                                                                    |                                                                                                    |              |                                         |         |                                                                      |                                                                               |                                                                                                    |                                                                                                    |  |
|                                                                                                    |                                                                                                    |                                                                                                    |              |                                         |         |                                                                      |                                                                               | "                                                                                                    |                                                                                                    |  |
|                                                                                                    |                                                                                                    |                                                                                                    |              |                                         |         |                                                                      |                                                                               |                                                                                                    | $\checkmark$                                                                                                    |  |
|                                                                                                    |                                                                                                    |                                                                                                    |              |                                         |         |                                                                      |                                                                               | *\                                                                                                    | $\checkmark$                                                                                                    |  |
|                                                                                                    |                                                                                                    |                                                                                                    |              |                                         |         |                                                                      |                                                                               | ~                                                                                                    | $\bigcirc$                                                                                                    |  |
|                                                                                                    |                                                                                                    |                                                                                                    |              |                                         |         |                                                                      |                                                                               |                                                                                                    |                                                                                                    |  |
|                                                                                                    |                                                                                                    |                                                                                                    |              |                                         |         |                                                                      |                                                                               |                                                                                                    |                                                                                                    |  |
|                                                                                                    |                                                                                                    |                                                                                                    |              |                                         |         |                                                                      |                                                                               |                                                                                                    |                                                                                                    |  |
|                                                                                                    |                                                                                                    |                                                                                                    |              |                                         |         |                                                                      |                                                                               |                                                                                                    |                                                                                                    |  |
| Select fut                                                                                                    | ndan                                                                                                    |                                                                                                    |              |                                         |         |                                                                      |                                                                               |                                                                                                    |                                                                                                    |  |
| Select fu                                                                                                    | neton                                                                                                    | 9                                                                                                    | \$           | ?                                       | J       |                                                                      |                                                                               |                                                                                                    |                                                                                                    |  |
| Select for                                                                                                    | notos.                                                                                                    | 3                                                                                                    | \$           | ?                                       |         |                                                                      |                                                                               |                                                                                                    |                                                                                                    |  |
| Select fu                                                                                                    | notion                                                                                                    | 3 Erase                                                                                                    | e and Re     | 2<br>ad all DT                          | TCs     |                                                                      |                                                                               |                                                                                                    |                                                                                                    |  |
| Select for                                                                                                    | nction.                                                                                                    | 3<br>5 Erase                                                                                                    | Si and Re    | ?<br>ad all D1                          | TC a    | Model                                                                | lYear                                                                         | ○ Up to                                                                                                    | 2205MY                                                                                                    |  |
| Select fur<br>Sys                                                                                                    | refor.<br>Team function / All DTC<br>System<br>Ect System Name                                                                                                    | 1 Eras<br>Lust                                                                                                    | e and Re     | ad all DT                               | TC a    | Model                                                                | l Year                                                                        | ○ Up to<br>∗ From                                                                                                    | 22005MY<br>12206MY                                                                                                    |  |
| Select for<br>Sys<br>Select                                                                                                    | rofox<br>tem function / All DTC<br>System<br>od System Nan<br>SRAR BAG                                                                                                    | C Eras                                                                                                    | e and Res    | ed all DT<br>ults                       | Co      | Model                                                                | IYear                                                                         | <ul> <li>Up to</li> <li>From</li> <li>Vehicle Forms</li> </ul>                                                                                                    | >2005MY<br>22005MY<br>22006MY<br>400                                                                                                    |  |
| Select fur<br>Sys<br>Select<br>R<br>R<br>R<br>R                                                                                                    | rofos<br>tem function / All DTC<br>System<br>System Nan<br>SRS-AR BAG<br>SRS-AR BAG<br>Ar Conditioner                                                                                                    | 2 Fras                                                                                                    | e and Res    | ad all DT                               | rcs     | Model<br>Model<br>Model                                              | I Year<br>Name                                                                | O Up to<br>From<br>Vehicle Formu                                                                                                    | >2005MY<br>22005MY<br>22006MY<br>100                                                                                                    |  |
| Select fur<br>Syla<br>Sela<br>R                                                                                                    | ter function All DTC<br>System<br>Etc. System Nam<br>St. System Nam<br>St. System Nam<br>St. System Nam<br>St. All DTC<br>System Nam<br>St. All DTC<br>St. All DTC<br>St. All DTC<br>St. All DTC | a Fras                                                                                                    | e and Res    | 2<br>ad all DT                          | IC.     | Model<br>Model<br>Model                                              | Name<br>VYear                                                                 | Up to                                                                                                    | 52005MY<br>12006MY<br>12006MY                                                                                                    |  |
| Select for<br>System<br>R<br>R<br>R<br>R                                                                                                    | tem function / Al DTC<br>System<br>sct System Nan<br>SRS-AR BAG<br>Ar Conditioner<br>ETACS<br>ETACS<br>States (specification)                                                                                                    | s Eraso<br>No Provide State                                                                                                    | e and Res    | 2<br>ad all DT                          | TCs     | Model<br>Model<br>Model                                              | Name<br>Name<br>Vear<br>Code                                                  | O Up to<br>From<br>Verticle Monroe                                                                                                    | x2005MY<br>x2005MY<br>x2006MY<br>\$000                                                                                                    |  |
| Select for<br>System<br>Select<br>R<br>R<br>R<br>R<br>R<br>R<br>R<br>R                                                                                                    | refore<br>term function / All DTC<br>System<br>sct SRS-AR BAG<br>i Ar Conditioner<br>1 ETACS<br>1 ETACS<br>1 ETACS<br>1 ETACS                                                                                                    | e Fras-                                                                                                    | e and Res    | ad all DT                               | TCs     | Model<br>Model<br>Model<br>Mode                                      | I Year<br>Name<br>(Year<br>Code<br>Los<br>Opti                                | Up to     From Vehicle From Vehicle From On Name                                                                                                    | 22005MY<br>22005MY<br>22006MY<br>800<br>80<br>80<br>80<br>80<br>80<br>80<br>80<br>80<br>80<br>80<br>80<br>80                                                                                                    |  |
| Solici for<br>Syla<br>Solici<br>R<br>R<br>R<br>R<br>R<br>R<br>R<br>R<br>R                                                                                                    | ectors<br>team function / All DTC<br>System Nam<br>SRS-AR BAG<br>Ar Conditioner<br>TACS<br>I PMS (Select option)<br>Mater<br>Selecting Angle Sensor                                                                                                    | 2 Erasa                                                                                                    | e and Res    | 2<br>ad all DT<br>ults                  | IC.     | Model<br>Model<br>Model<br>OPC<br>w                                  | I Year<br>Name<br>I Year<br>Code<br>Code<br>Code                              | Up to<br>From<br>Vehicle From<br>Vehicle From<br>S.T.                                                                                                    | \$2005MY<br>\$2006MY<br>\$2006M |  |
| Select for<br>System<br>Select<br>R<br>R<br>R<br>R<br>R<br>R<br>R<br>R<br>R<br>R<br>R                                                                                                    | refore<br>term function / All DTC<br>System Nam<br>SRS-AR BAG<br>SRS-AR BAG<br>SRS-AR BA                                                                                                    | 2 Erasa<br>2 Erasa<br>2 Erasa<br>2 Erasa                                                                                                    | e and Res    | 2<br>ad all DT                          | TCs     | Model<br>Model<br>OPC<br>VF1 W                                       | Name<br>VYear<br>Vear<br>Code<br>Loss<br>Opti<br>Hout FA:ST                   | O Up to<br>* From<br>Vehick Home<br>on Name<br>S.T.                                                                                                    | 22005MY<br>22006MY<br>22006MY<br>22006MY<br>22006MY                                                                                                    |  |
| Select for<br>Sys<br>Select<br>R<br>R<br>R<br>R<br>R<br>R<br>R<br>R<br>R<br>R<br>R<br>R<br>R<br>R<br>R<br>R<br>R<br>R<br>R                                                                                                    | Intern August Sensor<br>Statem function / All DTC<br>System Nam<br>SRS AR BAG<br>A Conditioner<br>SRS AR BAG<br>I PMS (Select Option)/<br>I PMS (Select Option)/<br>Selecting Angle Sensor<br>Selecting Angle Sensor<br>Selecting Angle Sensor                                                                                                    | Contract of the second second | e and Res    | 2<br>ad all DT                          | TC 6    | Model<br>Model<br>Model<br>OPC w<br>VF1 w                            | I Year<br>Name<br>I Year<br>I Code<br>Loss<br>Opti<br>Hout FA:ST              | Up to From Vetce inform Constant Constant Const | 22005MY<br>22006MY<br>22006MY<br>22006MY                                                                                                    |  |
| Select for<br>System<br>Select<br>R<br>R<br>R<br>R<br>R<br>R<br>R<br>R<br>R<br>R<br>R<br>R<br>R<br>R<br>R<br>R<br>R<br>R<br>R                                                                                                    | ter tunction All DTC<br>System Name<br>State System Name<br>System Name<br>System System<br>System System<br>System<br>System                                                                                                    | C Erason<br>No<br>(Select option<br>S.                                                                                                    | e and Res    | 2<br>ad all DT<br>4<br>4<br>7<br>7<br>7 | TCs     | Model<br>Model<br>Model<br>Model<br>Model<br>VF1 W<br>VF1 W<br>VF1 W | I Year<br>Name<br>I Year<br>Code<br>Los<br>Option<br>Test Test                | Up to<br>From<br>Vehicle Mome<br>drag Option Set<br>on Name<br>S.T.                                                                                                    | 22005MY<br>22005MY<br>22006MY<br>500<br>8<br>With Option<br>8<br>8<br>With Option<br>8<br>8                                                                                                    |  |
| Switch for<br>Sym<br>Section<br>Sym<br>Section<br>Section<br>Sec | ter function All DTC<br>System Name<br>System Name<br>System Na                                                                                                    | C Eraso<br>S Eraso<br>S S S S                                                                                                    | e and Res    | 2<br>ad all DT                          | 1Co     | Model<br>Model<br>Model<br>VF1 W<br>VF1 W                            | I Year<br>Name<br>(Year<br>Code<br>Los<br>Option<br>FA:<br>The FAST<br>ption. | Up to<br>From<br>Vehicle Home<br>drug Option Set<br>on Name<br>S.T.                                                                                                    | 22005MY<br>22005MY<br>22006MY<br>500<br>8<br>Wth Option                                                                                                    |  |

b. Select "All DTCs."

c. Select "Erase and Read All DTCs."

- d. The "System List" on the left side of the screen will have all selections checked. <u>Do not</u> change these selections. DTCs may be set if the vehicle is equipped with options that are unchecked.
- e. Click the check mark to continue.

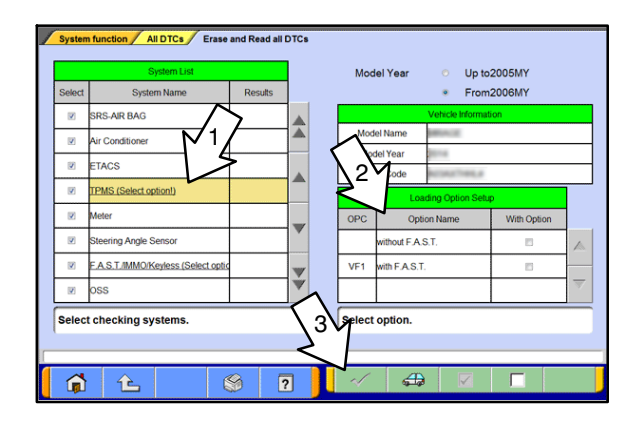

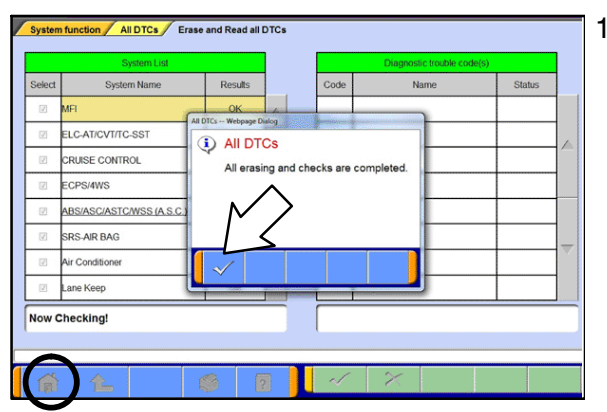

**NOTE:** If, in some cases, the check mark button at the bottom is not active, perform the following:

1) Select the System name that is underlined (for example, TPMS, as shown on left).

2) Select the appropriate option for the vehicle. Repeat steps 1 and 2 for all underlined systems.

3) Click on the check mark. Wait until MUT-III is finished and click the check mark again to confirm.

- f. A window will pop up asking you to confirm DTC erasing. Click the check mark for DTC erasing and reading to begin.
- 17. When DTC erasing is completed, click the check mark in the pop-up message that reads "All erasing and checks are completed."
  - a. If DTCs return after reprogramming, click the check mark to clear the window. Diagnose and repair per the Service Manual.
  - b. If DTCs do not return, click the check mark to clear the window, then click the home icon at the lower left of the screen to return to the main menu.
- 18. Turn off the ignition switch and disconnect the MUT–III. Turn off and disconnect the battery charger.
- 19. Using a ball—point pen, enter the appropriate ECU part number, Software Part Number (ROM ID#), this Technical Service Bulletin number, your dealer code, and the current date on the Engine Compartment / Control Module Label (p/n MSSF024G00). The Vendor Code is not applicable. The label is available from your facing PDC.

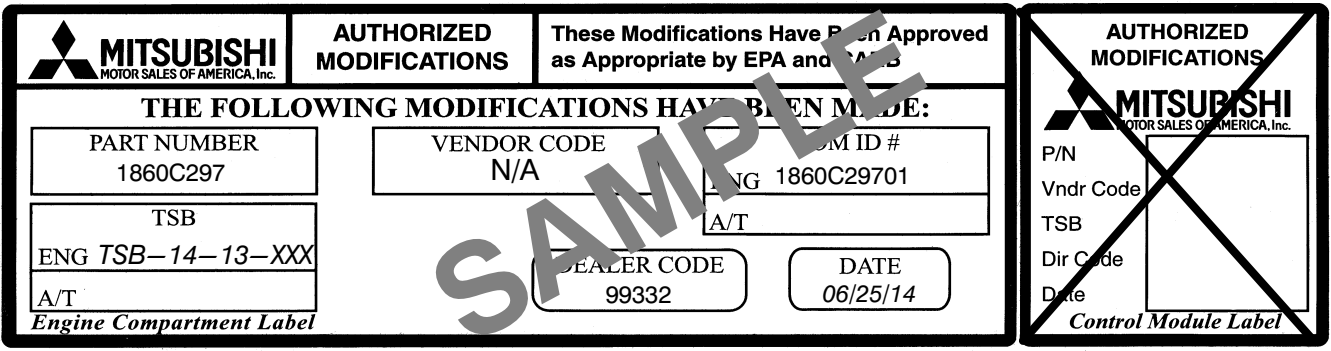

NOTE: The Control Module Label is NOT used for this reflash. It should be discarded.

- 20. Carefully remove all dirt and oil from a vacant area near the VECI label on the underside of the hood and affix the Engine Compartment Label (LH side, above) to that area.
- 21. Test drive the vehicle to confirm proper operation and the MIL does not illuminate. Diagnose and correct any DTCs that return.

# PARTS INFORMATION

Use only the Genuine Mitsubishi Parts listed below.

| Description               | Part Number | Quantity |
|---------------------------|-------------|----------|
| Label, Engine Compartment | MSSF024G00  | 1        |

# WARRANTY INFORMATION

This bulletin is supplied as technical information only and is not an authorization to repair. If an affected vehicle is reported with the described condition, diagnose the condition, repair as described in this bulletin and submit a normal warranty claim using the following information.

Nature Code: 63CCause Code: 605Labor Operation No.: 13850113Time Allowance: 0.3 hrs.Warranty Coverage: 8/80 Emissions Coverage